## PROCEDURA PER REGISTRAZIONE E ISCRIZIONE CAMPO ESTIVO

1. REGISTRAZIONE

1. Accedere alla pagina <u>https://tesseramento.riusaliu.it</u>

| Tessera PGS - Riu Saliu                                                                  | Ξ |                                                                   |
|------------------------------------------------------------------------------------------|---|-------------------------------------------------------------------|
| Compila i seguenti campi per visualizzare la tua tessera.<br>Codice Fiscale: *<br>Pin: * |   | Se possiedi il PIN inserisci<br>i dati e visualizza<br>il QR-Code |
| invia<br>Recupera pin                                                                    |   |                                                                   |
| Registrati e richiedi la tessera digitale                                                |   | Usa questo link per procedere<br>alla prima registrazione         |
|                                                                                          |   |                                                                   |

- 2. Compila i campi con i dati che ti verranno richiesti e Clicca sul bottone "INVIA" a fine pagina. Indicare nelle note l'eventuale società di appartenenza o la motivazione dell'iscrizione (campo estivo).
- 3. Una volta completati i dati viene visualizzato link per pagamento tessera tramite paypal, questo passaggio non è obbligatorio, si può pagare, quando previsto, direttamente in sede.
- 4. Prima di poter ricevere il PIN, l'utenza deve essere attivata manualmente. Solitamente l'attivazione avviene nel giro di qualche ora.

5. Una volta attivata l'utenza (non si riceve nessun avviso in merito) si può richiedere l'invio del PIN

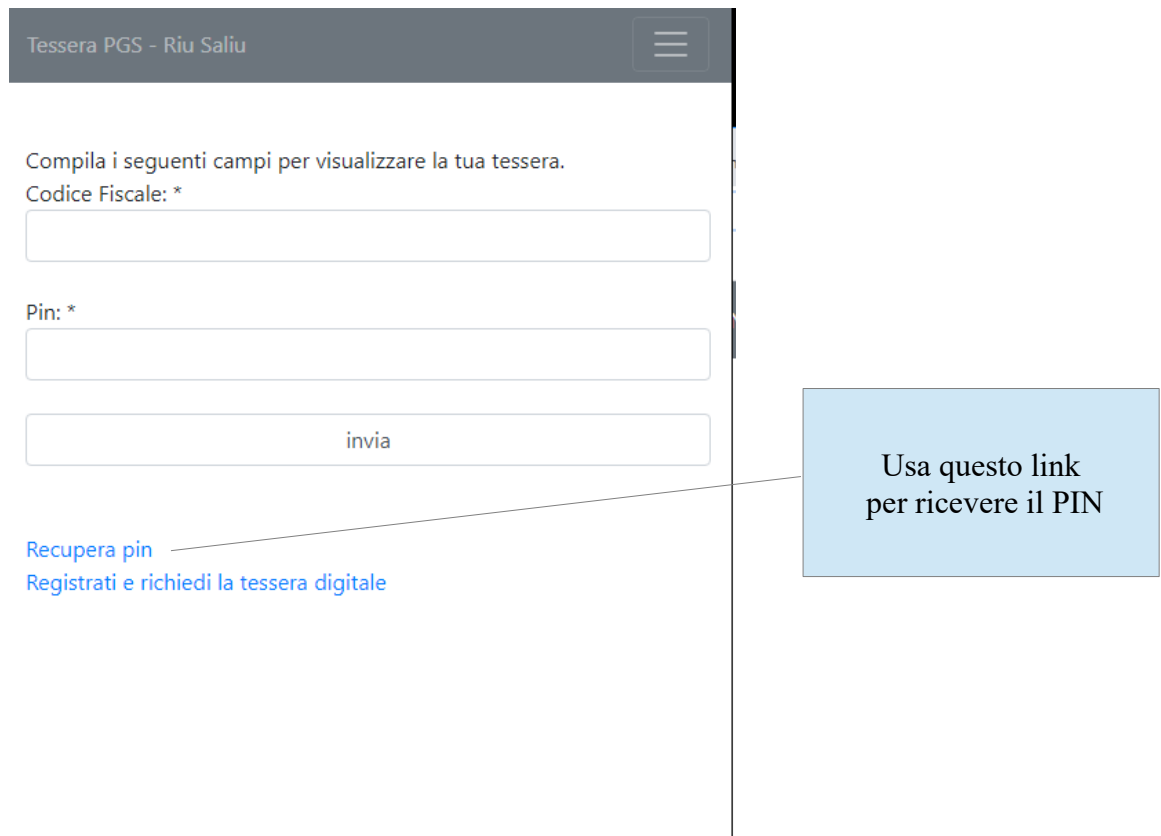

6. Si aprirà una nuova pagina in cui viene richiesto l'inserimento del codice fiscale

Tessera PGS - Riu Saliu

Inserisci il tuo codice fiscale per avviare la procedura di recupero pin. Se hai indicato un indirizzo email te lo invieremo per posta (verifica però anche la posta indesiderata), altrimenti cercheremo di contattarti telefonicamente nelle prossime ore.

Codice Fiscale: \*

invia

Inserisci il codice fiscale e premi invio. Il PIN verrà inviato all'indirizzo indicato in fase di registrazione

Recupera pin Registrati e richiedi la tessera digitale

7. Una volta ricevuto il PIN vai alla pagina <u>https://tesseramento.riusaliu.it</u> e inserisci i dati. Una volta fatto l'accesso nella pagina principale sarà visibile il QR-Code, mostralo all'ingresso in struttura e quando esci, in modo che si possa procedere alla registrazione.

## 2. ISCRIZIONE CAMPO ESTIVO

1. Accedi alla tua tessera andando all'indirizzo <u>https://tesseramento.riusaliu.it</u> e inserendo Codice Fiscale e PIN.

| Tessera PGS - Riu Saliu                                                        |  |
|--------------------------------------------------------------------------------|--|
| Compila i seguenti campi per visualizzare la tua tessera.<br>Codice Fiscale: * |  |
| Pin: *                                                                         |  |
| invia                                                                          |  |
| Recupera pin<br>Registrati e richiedi la tessera digitale                      |  |

Se non dovessi avere il PIN recuperalo con la procedura descritta nel capitolo precedente.

2. Una volta riconosciuto verrà visualizzato il tuo QR-Code (se dovessero comparire nuovamente i campi per inserimento di codice fiscale e PIN vuol dire che i dati non sono stati inseriti correttamente)

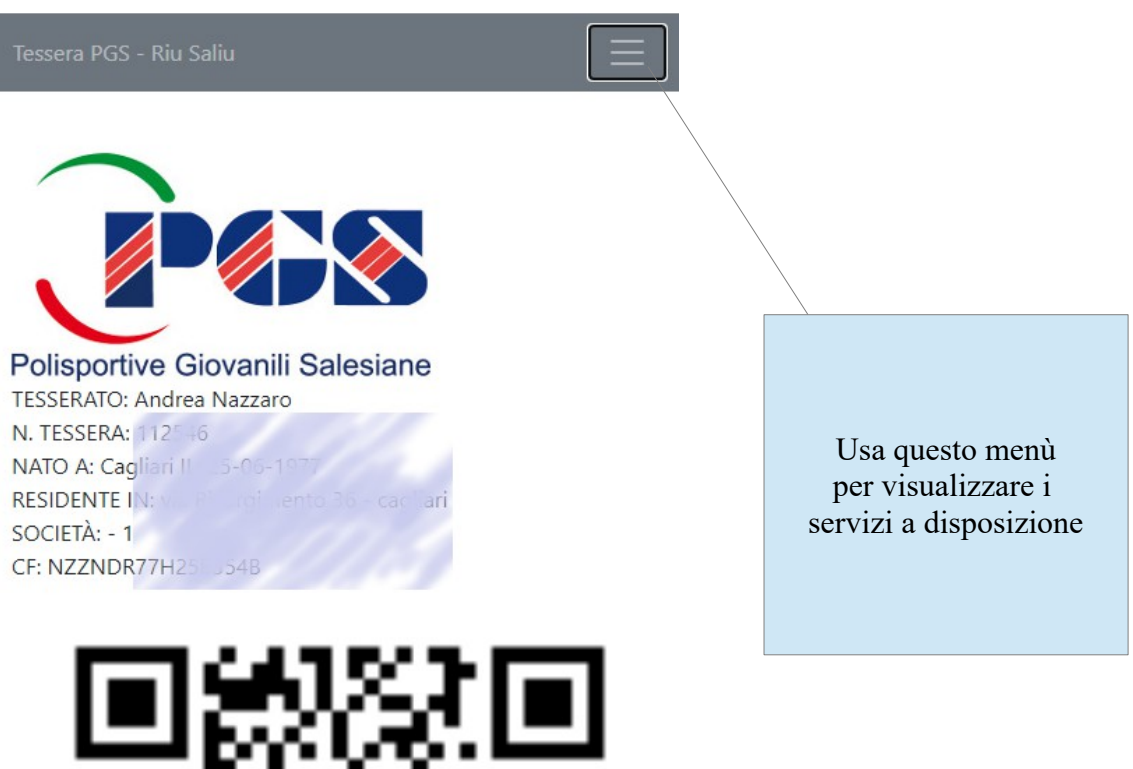

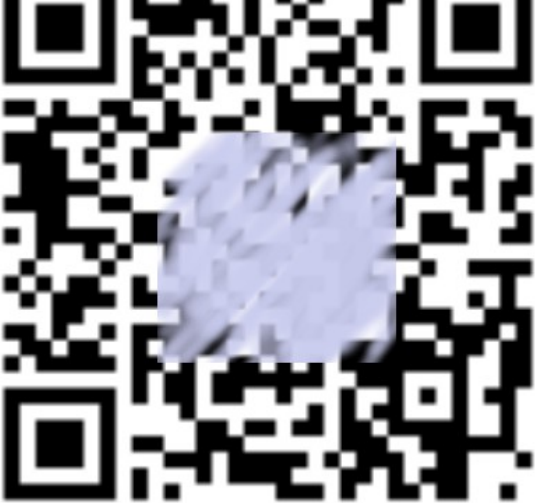

3. Utilizzando il menù in alto a destra, verranno visualizzati tutti i servizi a tua disposizione (verifica periodicamente perché verranno aggiunti sempre nuovi servizi, come prenotazione campi, prenotazione pasti per campo estivo, offerte dei nostri sponsor, ecc...)

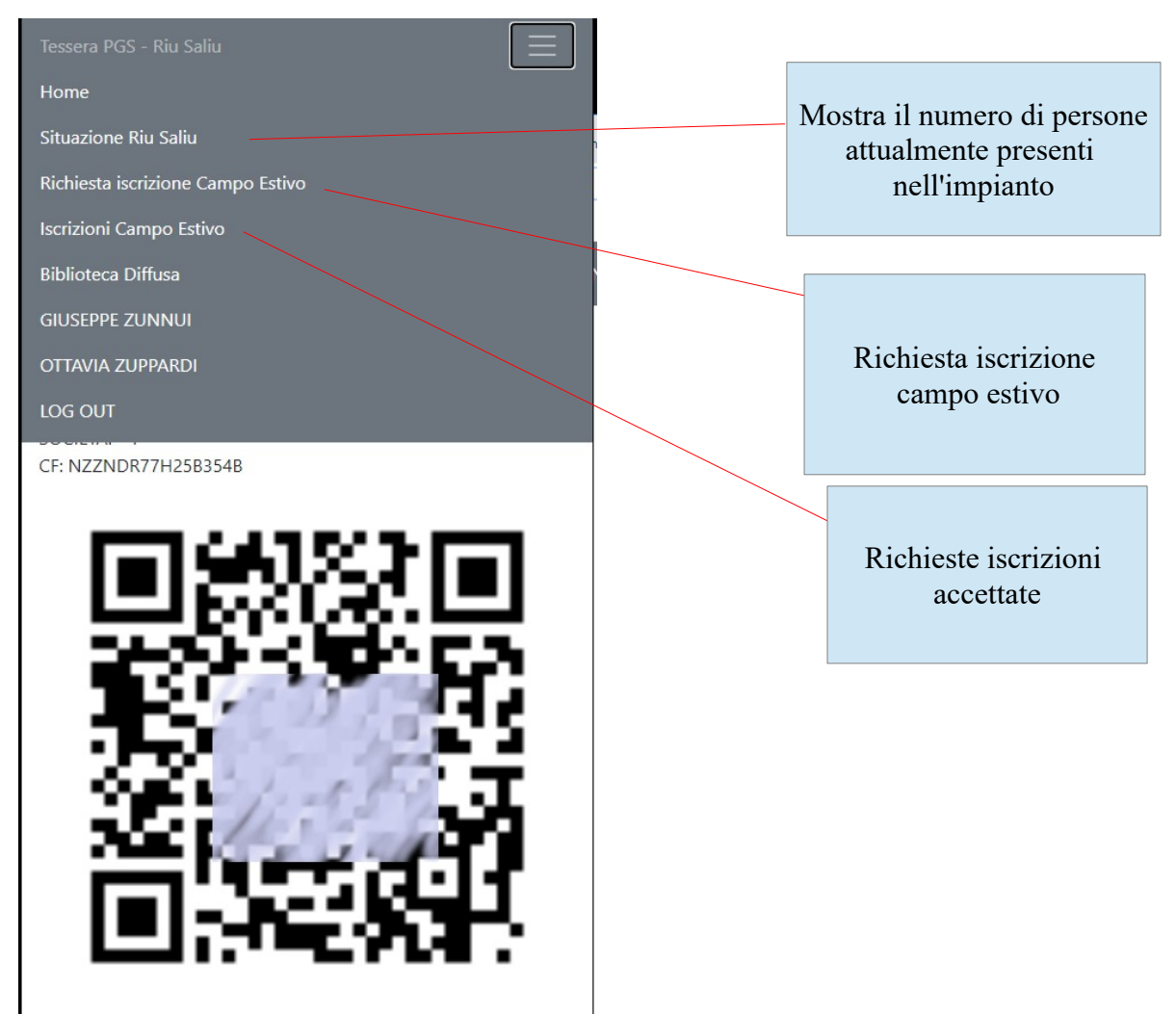

4. Clicca su "Richiesta iscrizione campo estivo" per procedere con il primo step dio iscrizione al campo estivo. Si tratta di una pre-iscrizione che verrà confermata in seguito.

Si possono iscrivere solo persone precedentemente registrate. L'iscrizione deve essere fatta dalla tessera del genitore, in modo che ci possa essere la giusta associazione fra codice fiscale del genitore e del bambino. Fessera PGS - Riu Saliu

Inserisci il Codice Fiscale della persona che vuoi iscrivere (puoi iscrivere solo chi è stato precedentemente registrato)

A quale servizio lo vuoi iscrivere Campo Estivo 2020 Riu Saliu 🗸

La persona che stai iscrivendo è intollerante al lattosio?

La persona che stai iscrivendo è celiaca?

Scrivi eventuali altre intolleranze, allergie o qualsiasi altra informazione ritieni sia utile per consentirci di offrire un servizio

~

di alto livello e in sicurezza.

Indica, per ogni settimana, il turno scelto 15 giugno/19 giugno non presente

22 giugno/26 giugno non presente 🔹 👻

29 giugno/3 luglio non presente 🔹 🗙

6 luglio/10 luglio non presente

13 luglio/17 luglio non presente 🗸 🗸

20 luglio/24 luglio non presente 🗸 🗸

27 luglio/31 luglio non presente 🗸 🗸

Codice fiscale del bambino precedentemente registrato e attivato

## Tessera PGS - Riu Saliu

| 22 giugno/26 giugno non presente 🗸                                                                                                    |
|----------------------------------------------------------------------------------------------------|
| 9 giugno/3 luglio non presente 	✔                                                                                                    |
| iuglio/10 luglio non presente 🗸                                                                                                    |
| 3 luglio/17 luglio non presente 🗸                                                                                                    |
| 20 luglio/24 luglio non presente 🗸                                                                                                    |
| ?7 luglio/31 luglio non presente 🗸                                                                                                    |
| agosto/7 agosto non presente 💙                                                                                                    |
| 0 agosto/14 agosto non presente 💙                                                                                                    |
| 7 agosto/21 agosto non presente 💉                                                                                                    |
| 24 agosto/28 agosto non presente 💉                                                                                                    |
| 81 agosto/4 settembre non presente ►                                                                                                    |
| ′ settembre/11 settembre non presente ➤                                                                                                    |
| icrivi qui comunicazioni o richieste aggiuntive, tipo proposte<br>per la formazione dei gruppi e altro                                                    |
|                                                                                                    |
| Una volta completati tutti<br>i dati cliccare su "nuova".<br>Un messaggio avviserà<br>dell'avvenuta registrazione<br>e associazione dei<br>codici fiscali |